# Installare e configurare OpenVPN: due scenari Laboratorio di Amministrazione di Sistemi T Massimiliano Mattetti - Marco Prandini

# Principio di funzionamento

- OpenVPN riproduce con software in user space i concetti di transport e tunnel mode di IPSec
- Serve comunque un piccolo componente kernel space: la generazione di interfacce di rete virtuali, rispettivamente di tipo tap e tun
  - queste interfacce si usano esattamente come quelle reali
  - i pacchetti inviati a un'interfaccia reale sono inviate al device driver della scheda hardware
  - i pacchetti inviati a un'interfaccia virtuale sono inviati al processo che le ha create

# **Tunnel mode**

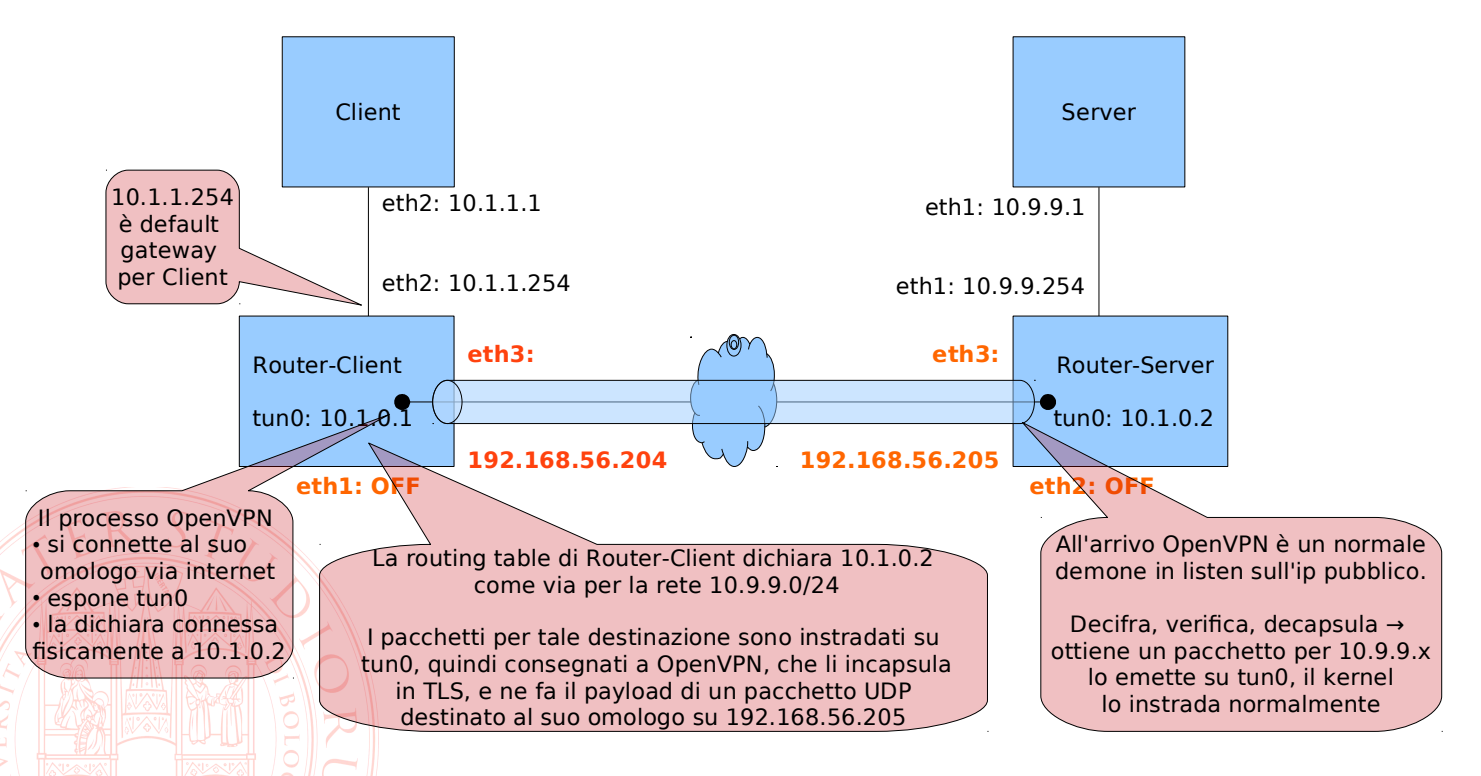

#### Simuliamo una rete che collega due siti remoti:

# **Tunnel mode**

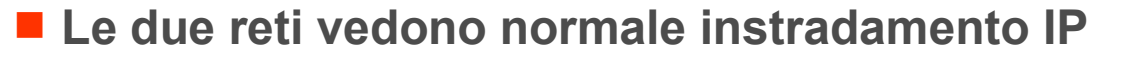

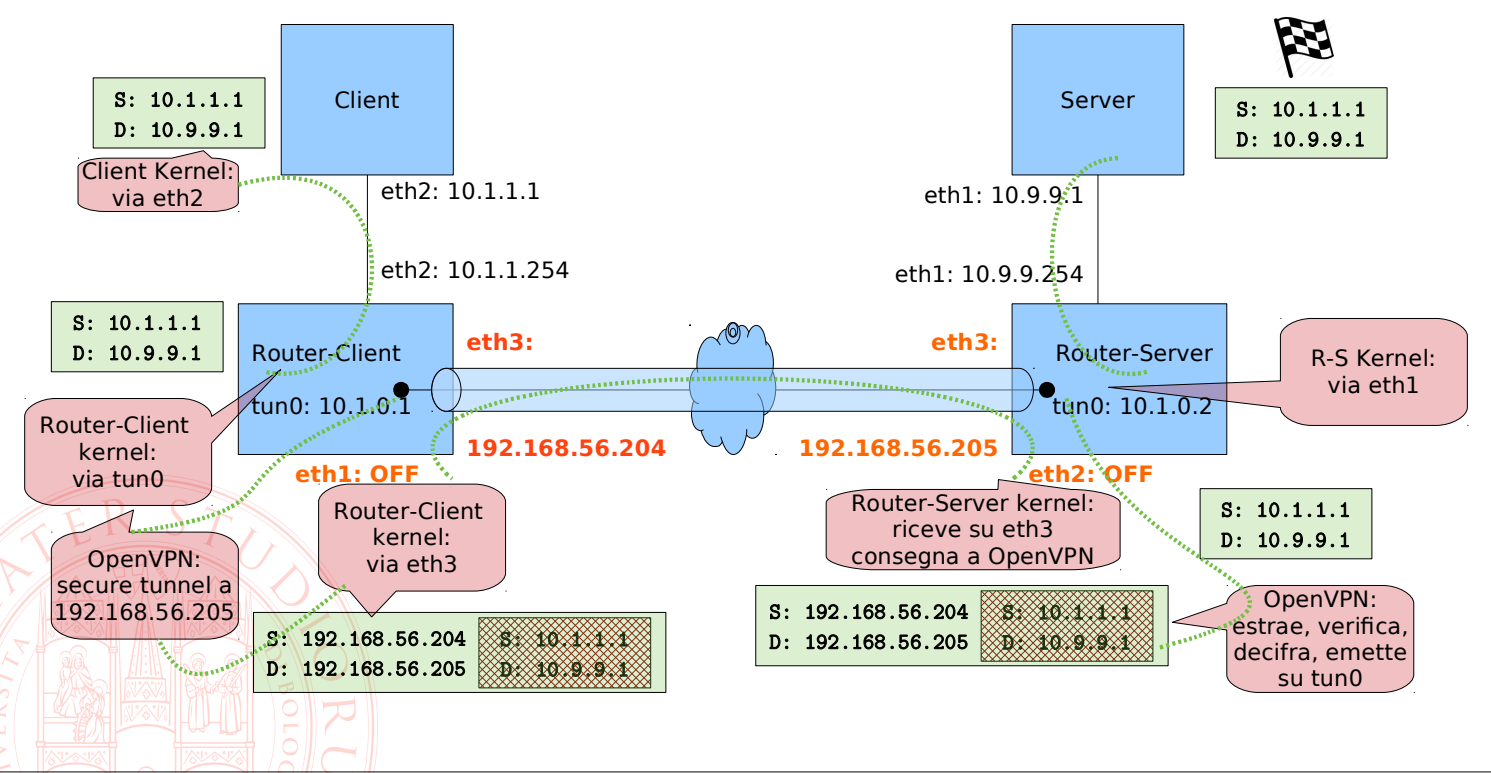

## **Tunnel vs. transport**

- Come si vede, l'interfaccia tun è un puro artificio per creare una connessione punto-punto tra i due gateway mediata da OpenVPN
- Dal punto di vista delle applicazioni, gli indirizzi delle interfacce tun sono trasparenti e non appartengono a nessuna delle subnet effettivamente utilizzzate da client e server
- Per rendere una macchina remota virtualmente parte di una rete locale si ricorre al transport mode, tipicamente associato al *bridging*

#### **Transport mode**

Simuliamo una rete che collega un host a una rete remota come se ne facesse fisicamente parte

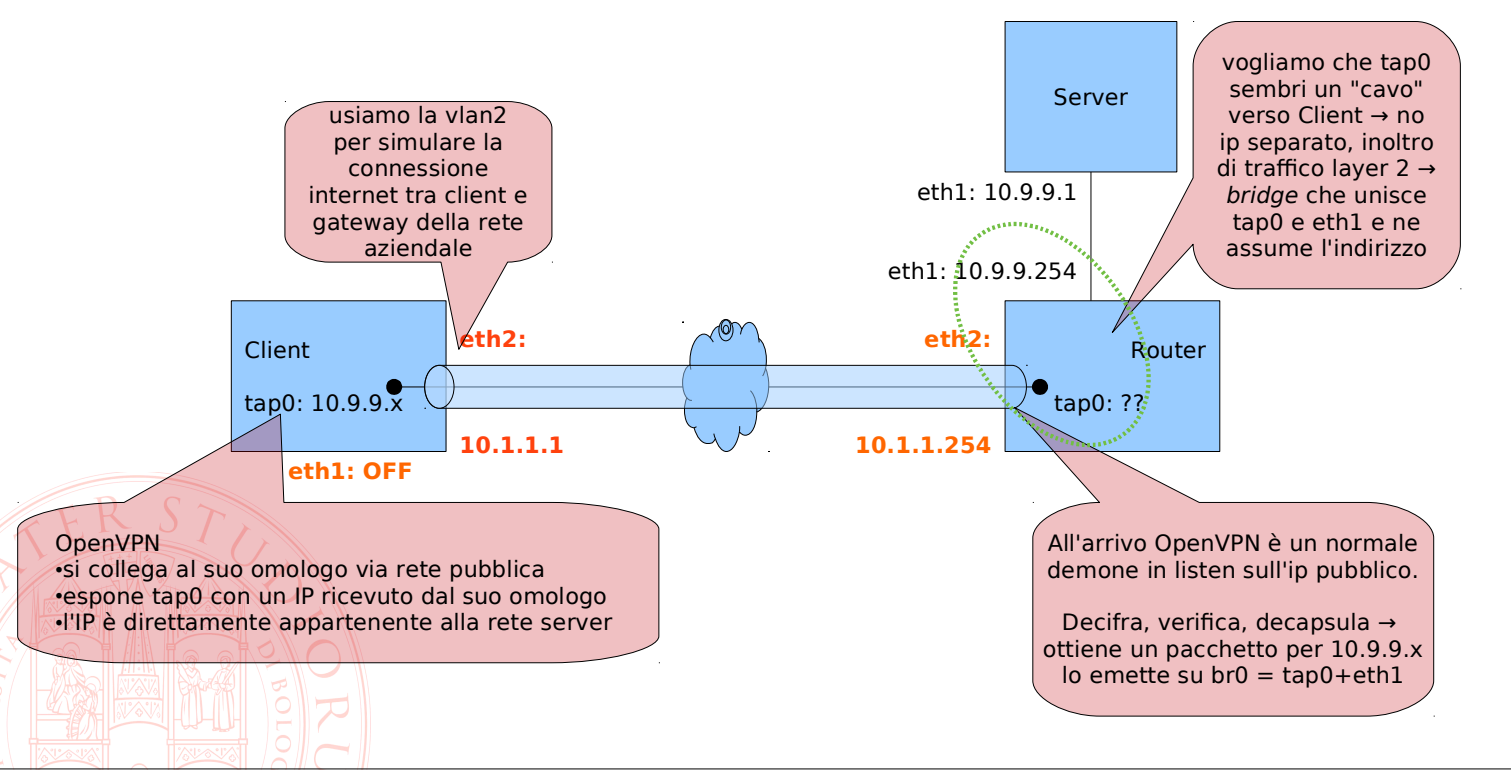

# **Transport mode**

Simuliamo una rete che collega un host a una rete remota come se ne facesse fisicamente parte

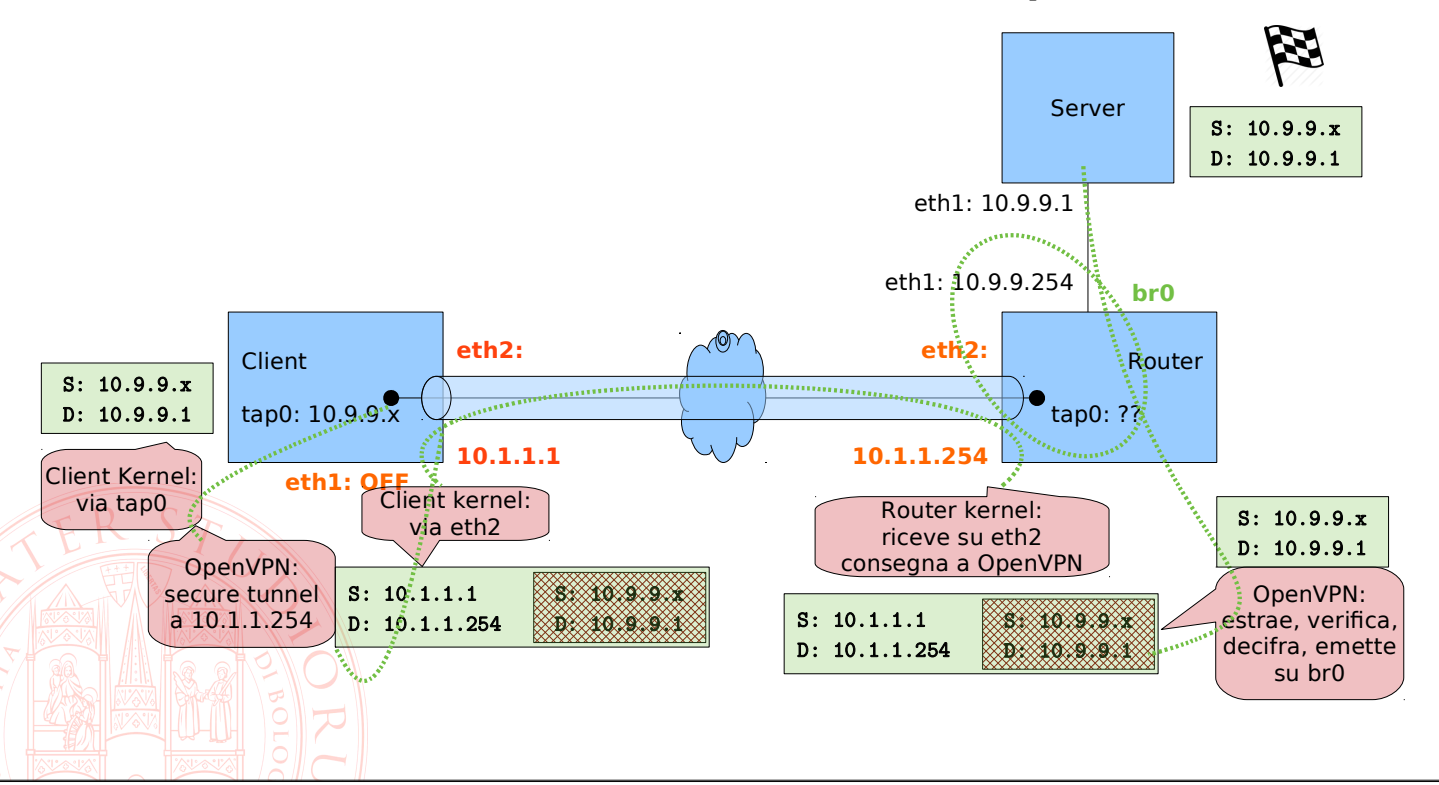

# Static key vs. SSL/TLS

La modalità "static key" di OpenVPN è la più semplice da abilitare:

- unica chiave di cifratura simmetrica condivisa fra Client e Server VPN
- -pratica per configurazione statica tunnel mode
- -non è possibile autenticare gli utenti
- La modalità SSL/TLS:
  - richiede la generazione di una coppia di chiavi e dei relativi certificati per la mutua autenticazione di Client e Server
  - necessaria per gestire correttamente multiutenza in transport mode

# Site-to-site: predisposizione delle macchine

Simuliamo una rete che collega due siti remoti:

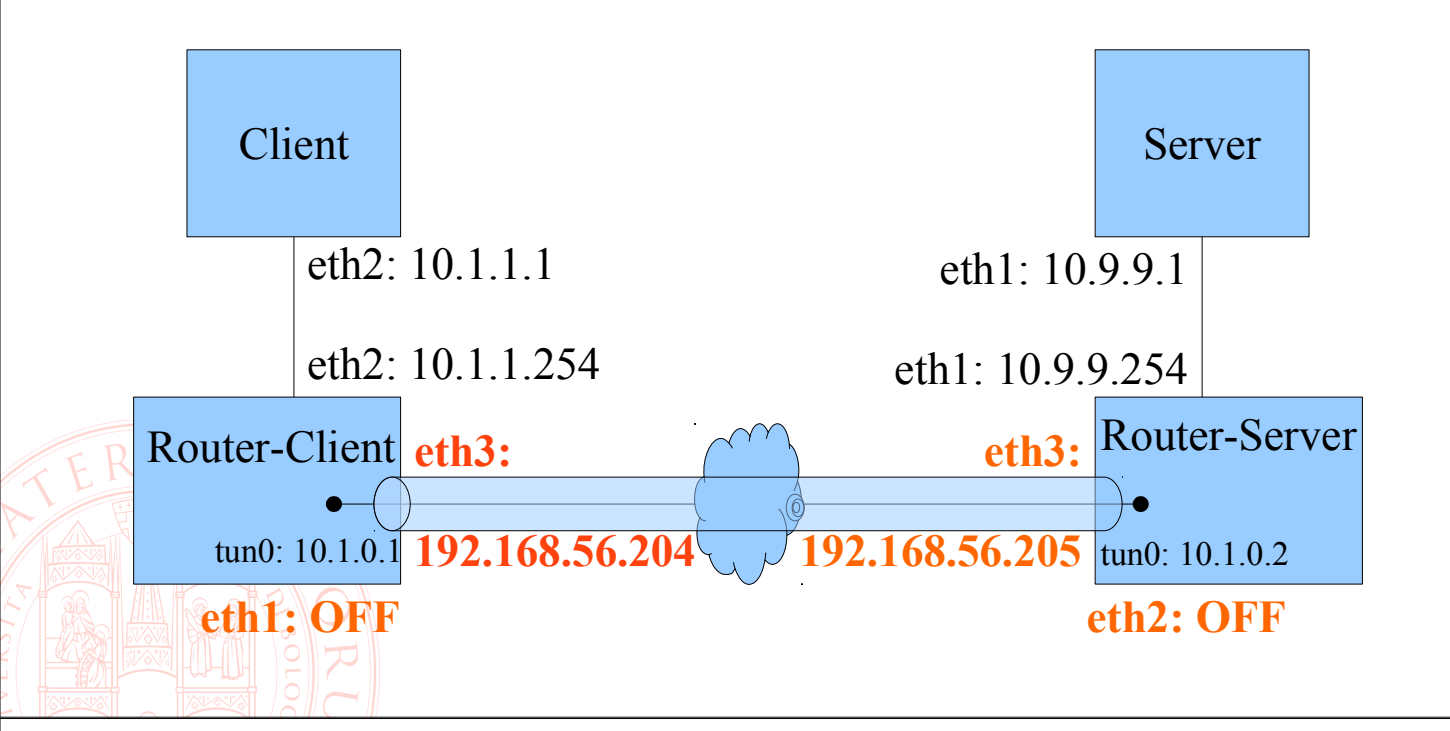

## **Configurazione con chiave condivisa**

- Spegniamo la VM Router e la cloniamo cambiando i MAC su una nuova VM Router-Client.
- Accendiamo Router-Client
- Modifichiamo il file /etc/network/interfaces per
  - dare a eth3 l'indirizzo 192.168.56.204
  - disabilitare eth1
- Eseguiamo le operazioni che serviranno su entrambe le copie

Creiamo la chiave condivisa

cd /etc/openvpn
sudo openvpn --genkey --secret static.key
sudo chmod 600 /etc/openvpn/static.key

## **Configurazione con chiave condivisa**

Come utente root, creiamo con un editor il file di configurazione

/etc/openvpn/server.conf

contenente queste direttive:

dev tun local 192.168.56.204 ifconfig 10.1.0.1 10.1.0.2 secret static.key script-security 3 up .//route.up verb 3

#### **Configurazione con chiave condivisa**

Come utente root, creiamo con un editor il file /etc/openvpn/route.up contenente:

#!/bin/bash
/sbin/ip r add 10.9.9.0/24 via 10.1.0.2

e lo rendiamo eseguibile con
sudo chmod +x /etc/openvpn/route.up

Shutdown della macchina

## **Clonazione e personalizzazione**

- Spegniamo la VM Router-Client e la cloniamo su Router-Server cambiando i MAC
- Accendiamo Router-Server
- Modifichiamo
  - il file /etc/network/interfaces per
    - dare a eth3 l'indirizzo 192.168.56.205
    - riattivare eth1
    - disabilitare eth2
  - il file /etc/openvpn/server.conf
    - Io rinominiamo client.conf
    - sostituiamo la keyword local con remote
    - invertiamo gli indirizzi di ifconfig

#### R-il file /etc/openvpn/route.up:

/sbin/ip r add 10.1.1.0/24 via 10.1.0.1

# Avvio e test

Riavviamo Router-Server

- Avviamo Router-Client
- Avviamo il servizio su entrambe le macchine con

#### sudo systemctl start openvpn

 Nota: non riparte automaticamente al boot a meno che non si dia anche il comando sudo systemctl enable openvpn

#### Test vari:

- ping
- traceroute
- tcpdump/wireshark sulle diverse interfacce (reali e virtuali)

#### **Road Warrior**

Viene così definita la configurazione di un client su rete pubblica che vuole accedere alla rete aziendale

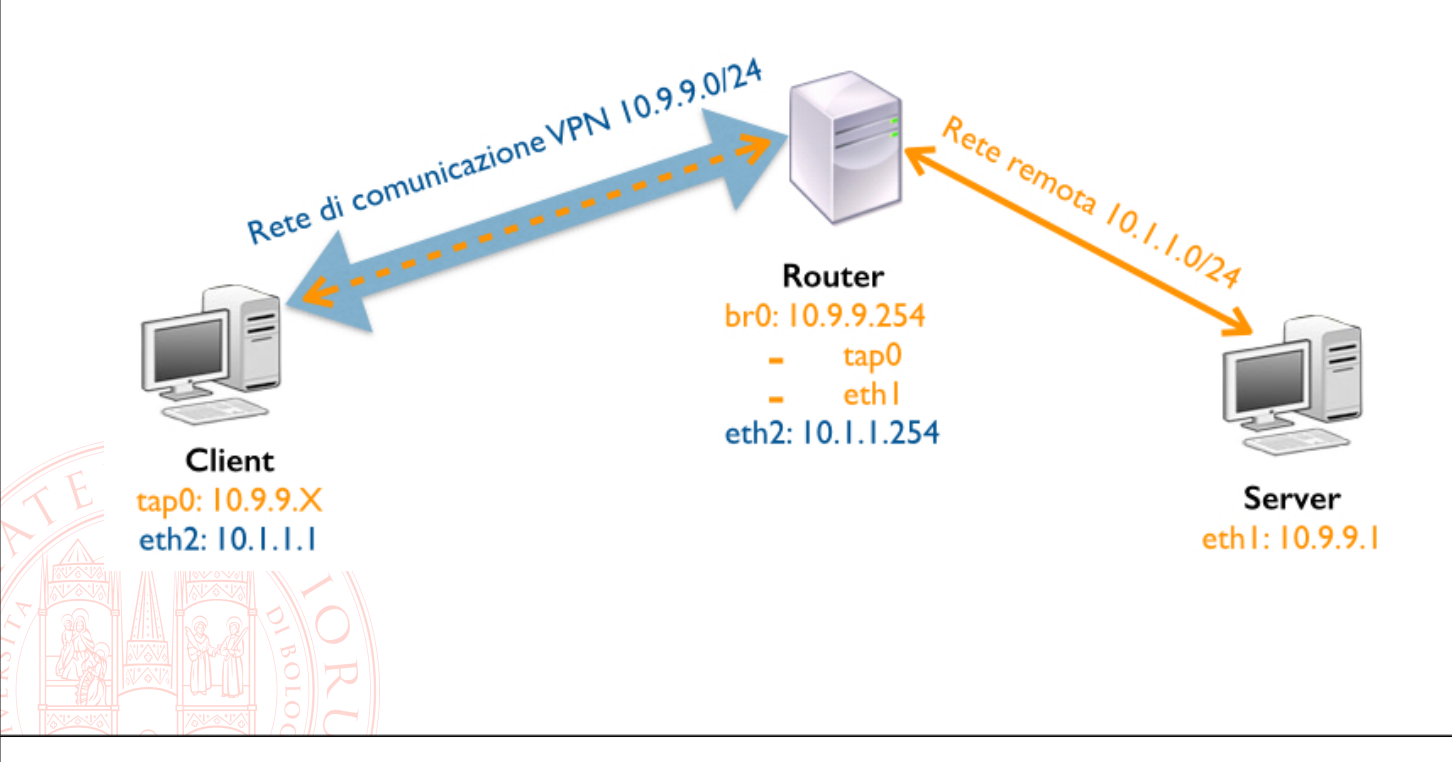

#### **Road Warrior bridged vs. routed**

Per consentire la comunicazione tra il Client VPN e gli host della rete remota vi sono due possibili strade:

- configurare la tabella di routing del Server VPN per instradare i pacchetti da e verso la rete del Client
- configurare un bridge ethernet per connettere l'interfaccia VPN del Server con l'interfaccia ethernet connessa alla rete locale
  - questa soluzione consente al client l'uso di protocolli basati su LAN broadcast (discovery di servizi ed enumerazione di risorse)
  - l'assegnamento di un ip della rete aziendale semplifica la configurazione di servizi e firewall

Nel seguito verrà descritto come configurare una connessione VPN tra le macchine virtuali Client e Router utilizzando la modalità SSL/TSL e il bridging delle interfacce

## **Configurazione bridge su Router (1)**

```
Installare il pacchetto bridge-utils:
```

-avendo accesso a Internet:

sudo apt install bridge-utils

- -dal Lab:
  - scaricare dal sito del corso sull'host il pacchetto e copiarlo su Router
  - installarlo con sudo dpkg -i bridge-utils\_1.5-9\_amd64.deb
- Modificare il file /etc/network/interfaces cambiando la configurazione di eth1 e aggiungendo quella del bridge br0 (vedi slide successiva)
- Riavviare il servizio di networking

```
sudo systemctl restart networking
```

Verificare la corretta configurazione del bridge con il comando

sudo brctl show

## **Configurazione bridge su Router (2)**

```
auto eth1
iface eth1 inet manual
 up ip link set $IFACE up promisc on
 down ip link set $IFACE down promisc off
auto br0
iface br0 inet static
  address 10.9.9.254
 netmask 255.255.255.0
 # network interfaces on which to enable the bridge
 bridge ports eth1
 # optional configurations if the machine is a VM
 bridge fd 9
              ## forward delay time
 bridge hello 2 ## hello time
 bridge maxage 12 ## maximum message age
 bridge stp off ## spanning tree protocol
```

## **Generazione dei certificati (1)**

- L'installazione di OpenVPN porta sul sistema come dipendenza anche una serie di script chiamati "easy-rsa" per la creazione dei certificati.
- Per mantenere separate le operazioni di OpenVPN da eventuali altre attività coi certificati, si crei una copia di questi script nella directory /etc/openvpn

```
sudo cp -r /usr/share/easy-rsa /etc/openvpn/
sudo chown -R $USER /etc/openvpn/easy-rsa/
```

#### Generazione dei certificati (2)

Nel file /etc/openvpn/easy-rsa/vars è necessario inserire i dati di default dell'ente a cui viene rilasciato il certificato (i valori predefiniti si trovano verso la fine del file):

```
export KEY_COUNTRY="IT"
```

export KEY\_PROVINCE="B0"

```
export KEY_CITY="Bologna"
```

- export KEY ORG="Unibo"
- export KEY\_EMAIL="info@example.com"

# Generazione dei certificati (3)

Creare i certificati con i seguenti comandi:

cd /etc/openvpn/easy-rsa/

source vars

- ./clean-all (solo la prima volta, fa pulizia di tutte le chiavi)
- Creazione dei certificati e delle chiavi per la CA:
  - ./build-ca
- Creazione dei certificati e delle chiavi per il Server OpenVPN :

./build-key-server server

Creazione dei parametri crittografici di Diffie-Hellman:

./build-dh

# Generazione dei certificati (4)

Creare i certificati per un utente sul Client:

cd /etc/openvpn/easy-rsa/

./build-key user1

Linkare la directory contenete i certificati in /etc/openvpn

cd /etc/openvpn/
sudo ln -s easy-rsa/keys keys

# **Configurazione di OpenVPN sul Router (1)**

#### Creare gli script per connettere e disconnettere l'interfaccia tap dal bridge

#### /etc/openvpn/up.sh

```
#!/bin/sh
BR=$1
DEV=$2
MTU=$3
/sbin/ifconfig $DEV mtu $MTU promisc up
/usr/sbin/brctl addif $BR $DEV
```

#### /etc/openvpn/down.sh

#!/bin/sh

BR=\$1 DEV=\$2 /usr/sbin/brctl delif \$BR \$DEV /sbin/ifconfig \$DEV down

# **Configurazione di OpenVPN sul Router (2)**

 Rendere eseguibili i due script: sudo chmod 755 /etc/openvpn/down.sh sudo chmod 755 /etc/openvpn/up.sh
 Creare i file di configurazione /etc/openvpn/server.conf scaricandolo dal sito del corso
 Riavviare il servizio OpenVPN

sudo systemctl restart openvpn

# **Configurazione del Client (1)**

 Installare OpenVPN sul Client: sudo apt-get install openvpn
 Creare la directory che ospiterà i certificati: sudo mkdir /etc/openvpn/keys sudo chown -R \$USER /etc/openvpn/keys
 Copiare i certificati della CA e del Client creati in precedenza sul Router: scp las@192.168.56.202:/etc/openvpn/keys/ca.crt /etc/openvpn/keys/ scp las@192.168.56.202:/etc/openvpn/keys/client.crt /etc/openvpn/keys/ scp las@192.168.56.202:/etc/openvpn/keys/client.crt

#### **Configurazione del Client (2)**

Creare il file /etc/openvpn/client.conf scaricandolo dal sito del corso

Riavviare il servizio OpenVPN

sudo service openvpn restart

- Test vari:
  - ping
  - traceroute
  - tcpdump/wireshark sulle diverse interfacce (reali e virtuali)